## Instructivo de adhesión a servicios de Kit W10:

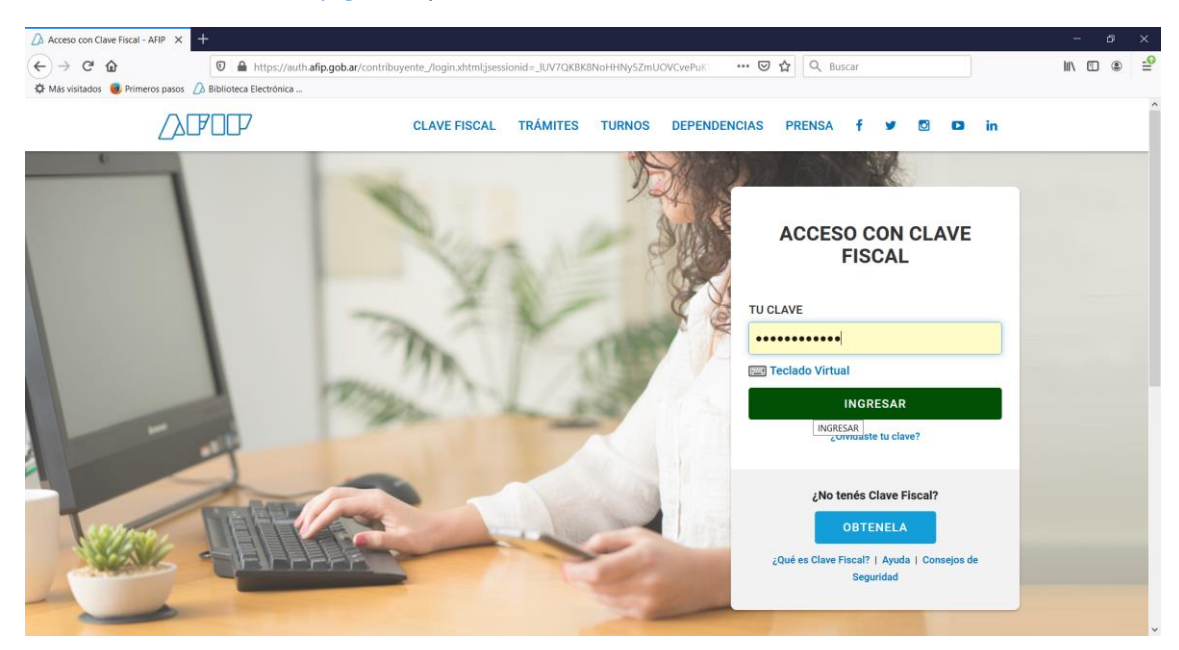

Paso 1: Entrar a <u>www.afip.gob.ar</u> y entrar con clave fiscal:

Paso 2: Ir al servicio Administrador de Relaciones de Clave Fiscal:

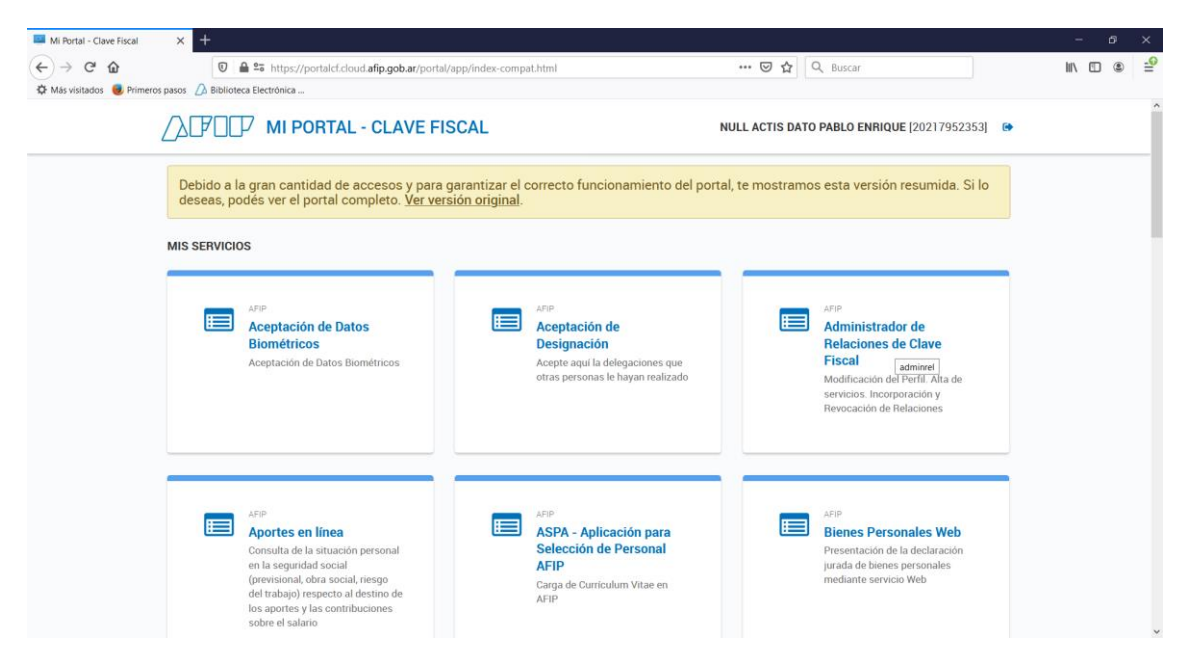

Paso 3: Elegir Adherir Servicio:

| Mi Portal - Clave Fiscal × AFIP - ADMINISTRACION FEDERAL × + | - 0 ×                                                                                                    |
|--------------------------------------------------------------|----------------------------------------------------------------------------------------------------|
| (← → C <sup>a</sup>                                          | al/adminRel/main.aspx 🖸 🏠 🔍 Buscar 🕼 🗉 😩                                                                                                    |
| 🌣 Más visitados 🥘 Primeros pasos 🖉 Biblioteca Electrónica    |                                                                                                    |
| Administrador de Relacione                                   | s                                                                                                    |
| ADMINISTRACION FEDERAL<br>DE NORESOS FUBLICOS                | Servicio Administrador de Relaciones                                                                                                    |
| >>> ACCESO CON CLAVE FISCAL                                  | Este servicio le permite gestionar (incorporar y revocar) autorizaciones para operar servicios en nombre suyo o de la persona<br>que represente Las operaciones generan formutanzo oficiales APP. Los mismos se abren en vertanas emergentes para su<br>mayor taritidad en lo operación. Por envor tenga en cuente elso la la hora de configurar su navegador. |
|                                                              | Ufilizando el botón "Adherir Servicio" podrá asociar un servicio a su Clave Fiscal Esta es<br>-  - una nueva opción más sample y rápida de utilizar. Tenga en cuenta que el mismo no es válido<br>para habitar un servicio en representación de otra persona.                                                                                                  |
| TRÁMITES Y SERVICIOS                                         | Utilizando el bolón "Nueva Relación" podrá generar nuevas autorizaciones para utilizar<br>-lis servicios. Las autorizaciones podrán ser para úl. mismo o bien para autorizar a dras personas<br>para acceder a agúns exercio en unombre.                                                                                                    |
| Autónomos                                                    | Utilizando el botón "Consultar" podrá buscar las distintas relaciones existentes para su<br>-t <sup>1</sup> p: persona, discriminados por Representantes (Personas que lo representan a Ud.) y<br>Representados (Personas que Un representa)                                                                                                    |
| Contribuyentes Régimen                                       |                                                                                                    |
| General                                                      |                                                                                                    |
| Empleadores                                                  |                                                                                                    |
| Empleados                                                    |                                                                                                    |
| Futuros Contribuyentes                                       |                                                                                                    |
| Monotributistas                                              |                                                                                                    |
| Empleados de Casas                                           |                                                                                                    |
| Particulares                                                 |                                                                                                    |
| Operadores de Comercio                                       |                                                                                                    |
| Exterior                                                     |                                                                                                    |
| Viajeros                                                     |                                                                                                    |
| Usuarios Aduaneros                                           |                                                                                                    |
| Organismos de la Seguridad                                   |                                                                                                    |
| Social                                                       |                                                                                                    |
|                                                              |                                                                                                    |
| Accesos más utilizados                                       |                                                                                                    |

Paso 4: Elegir AFIP – Servicios Interactivos

| 🧮 Mi Portal - Clave Fiscal 🛛 🗙     | AFIP - ADMINISTRACION FEDERAL × +                                                                                                    |                    | ø              | ×         |
|------------------------------------|----------------------------------------------------------------------------------------------------|--------------------|----------------|-----------|
| (← → ♂ ŵ                           | 🕖 🔒 https://serviciosweb.afip.gob.ar/ClaveFiscal/AdminRel/serviceSearch2.aspx?representado=202179523 🚥 😇 🟠 🔍 Buscar                                                                                                    | III\ C             |                | -0        |
| 🗘 Más visitados 🧕 Primeros pasos 💡 | A Biblioteca Electronica                                                                                                    |                    |                |           |
|                                    | Administrador de Relaciones                                                                                                    |                    |                | ^         |
| >>> ACCESO CON CLAVE FISH          | Selección de Servicio a Habilitar  El siguente es un itatido de los servicios que ACTIS DATO PABLO C Pable D Ender [26-47796236-5]le ha autorizado a administrar. Los mismos se necusarian ordensos a altidiciamente. Por favor seleccione el servicio de su interés. Recuerde que ciertos servicios e aujan que el usuario tenga un minimo nivel de seguridad y otros Requieren que el Representado cumpla con ciertas condiciones para poder realizar la Autorización. |                    |                |           |
| Autónomos                          |                                                                                                    |                    |                |           |
| Contribuyentes Régimen             | er Servicios Interactivos                                                                                                    |                    |                |           |
| General                            | The WebServices                                                                                                    |                    |                |           |
| Empleadores                        |                                                                                                    |                    |                |           |
| Empleados                          |                                                                                                    |                    |                |           |
| Futuros Contribuyentes             | ANSES                                                                                                    |                    |                |           |
| Monotributistas                    |                                                                                                    |                    |                |           |
| Empleados de Casas                 | Adm. Prov. de Impuestos                                                                                                    |                    |                |           |
| Particulares                       | Provincia de Santa Fe                                                                                                    |                    |                |           |
| Operadores de Comercio<br>Exterior | ATM Administración Tributaria<br>Mendoza                                                                                                    |                    |                |           |
| Viajeros                           | ATER                                                                                                    |                    |                |           |
| Usuarios Aduaneros                 |                                                                                                    |                    |                |           |
| Organismos de la Seguridad         | ad age many                                                                                                    |                    |                |           |
| Social                             | A MARKO                                                                                                    |                    |                |           |
|                                    | Agencia de Recaudación Fueguina                                                                                                    |                    |                |           |
| Accesos más utilizados             | AGENCIA<br>TRIEUTARIA<br>Ris Negro                                                                                                    |                    |                | ~         |
| Escribe aquí para bus              | suscar 🛛 🛛 🗄 📓 🥭 🌍 😭 🏟 🐥 🧮 💱 💽 📱 📑 🗼 🗢 26°C Lluvia ligera ヘ 🗔 4                                                                                                    | 1)) ESP 0!<br>25/1 | 9:04<br>1/2022 | $\square$ |

Paso 5: Los servicios a elegir son

<u>Kit Maria Oficializacion</u>: **requiere que el usuario posea nivel 4 (TOKEN)** <u>Kit Maria Registro</u>: **requiere que el usuario posea nivel 3 (CLAVE FISCAL)**  Elegir alguno de los dos, completar los datos solicitados y luego seleccionar CONFIRMAR.

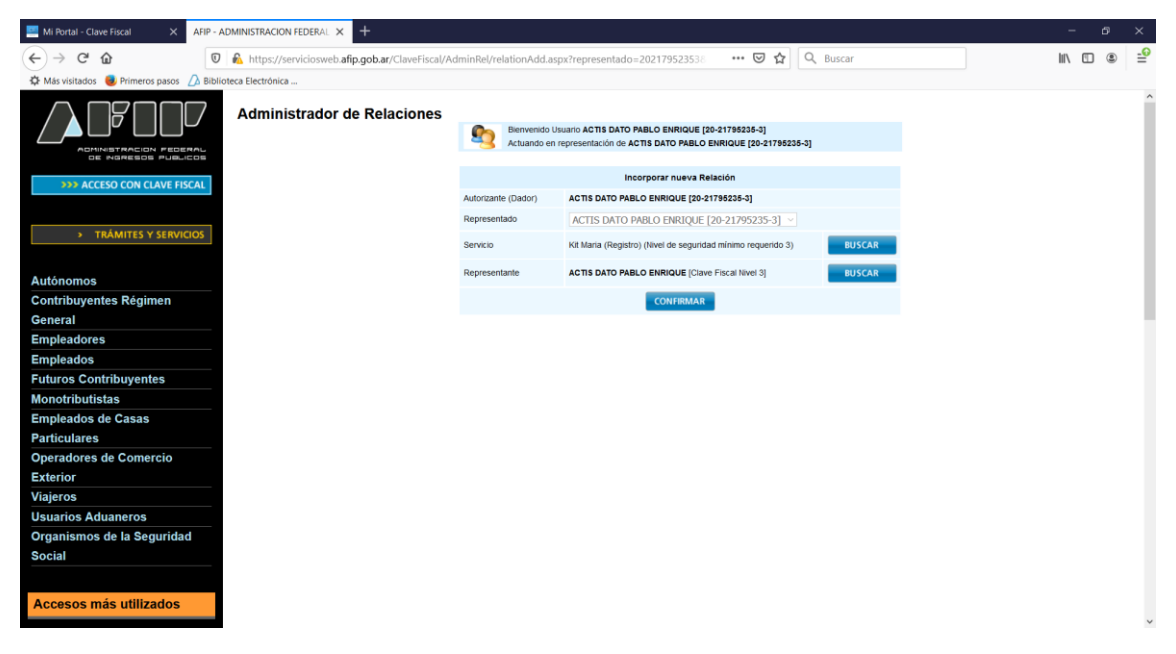

Si todo funcionó bien se genera el formulario 3283/E para imprimir y se vuelve a la pantalla anterior. Repetir mismos pasos con el siguiente servicio.